# Newsletter September 2024

In this issue:

- 1. Trade Checks
- 2. Permit Tracking
- 3. Customer Payment
- Preview

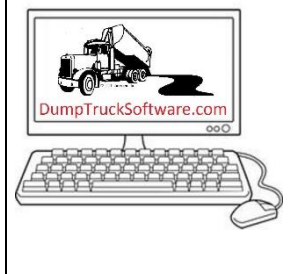

The General Election is on November 5<sup>th</sup>. We urge everyone to get registered and vote early for businessfriendly candidates. Explain to your family and friends why this election is crucial to bring back lower prices and social sanity. Then, get them registered and go to the polls.

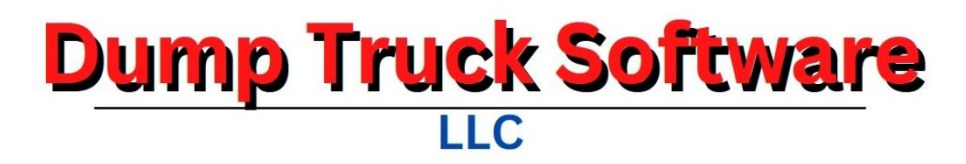

#### Trade Checks

When truck brokers work for other truck brokers, sometimes they will trade checks. This screen simplifies the process by creating a pay statement and then deducting that amount from an invoice.

| Company: | SI                | NC           |           |          |             |           |        |           | They Owe L | Js::       | 49,671   |
|----------|-------------------|--------------|-----------|----------|-------------|-----------|--------|-----------|------------|------------|----------|
|          | Invoice           | Inv Date     | Gross     | Broker   | Adjustments | . ,       | Net E  | alance    | We Owe Th  | em:        | 64,589   |
| Invoice: | 202212-39         | 03-08-2023   | 25,254.50 | 2,155.74 | .00         | 23,098    | .76 23 | ,098.76   |            |            | View-Pri |
|          |                   |              |           |          | Amou        | Int Check | ed: 23 | ,073.70   |            | filletment |          |
|          |                   |              |           |          |             | Amount Le | eft:   | 25.06     | I/C A      | ljustment: |          |
| Date     | Ft Bill           | ltem         |           |          | Code        | Qty       | Rate   | Pay Gross | Broker     | Trailer    | Ne       |
| 02/10/   | 23 19083          | BRIDGE TOLL  |           |          | BT          | 5.00      | 17.00  | 85.00     | 0          | .00        | 85.0     |
| 02/10/   | 23 18688          | BRIDGE TOLL  |           |          | BT          | 5.00      | 17.00  | 85.00     | 0.00       | .00        | 85.0     |
| 02/10/   | 23 19597          | BRIDGE TOLL  |           |          | BT          | 5.00      | 17.00  | 85.00     | 00.        | .00        | 85.0     |
| 02/10/   | 23 18686          | BRIDGE TOLL  |           |          | BT          | 5.00      | 17.00  | 85.00     | 00.        | .00        | 85.0     |
| 02/10/   | 23 186253         | BRIDGE TOLL  |           |          | BT          | 5.00      | 17.00  | 85.00     | 0          | .00        | 85.0     |
| 02/01/   | 23 1286740        | PER LOAD SD  |           |          |             | 1.00      | 450.00 | 450.00    | 36.00      | .00        | 414.0    |
| 01/23/   | 23 6723356        | PER LOAD S/T |           |          |             | 2.00      | 225.00 | 450.00    | 36.00      | .00        | 414.0    |
| 01/31/   | 23 18675          | PER LOAD SD  |           |          |             | 1.00      | 450.00 | 450.00    | 36.00      | .00        | 414.0    |
| 01/31/   | 23 190305         | PER LOAD SD  |           |          |             | 1.00      | 450.00 | 450.00    | 36.00      | .00        | 414.0    |
| 01/23/   | 23 6723327        | PER LOAD S/T |           |          |             | 2.00      | 225.00 | 450.00    | 36.00      | .00        | 414.0    |
| 01/20/   | 23 108138         | PER HOUR     |           |          | н           | 6.00      | 110.00 | 660.00    | 52.80      | .00        | 607.2    |
| 01/20/   | 23 107945         | PER HOUR     |           |          | н           | 6.00      | 110.00 | 660.00    | 52.80      | .00        | 607.     |
| 03/08/   | 23 18781 <b>4</b> | PER HOUR S/T |           |          | Н           | 6.50      | 120.00 | 780.00    | 62.40      | .00        | 717.     |
| 03/01/   | 23 186741         | PER LOAD S/T |           |          |             | 2.00      | 405.00 | 810.00    | 64.80      | .00        | 745.     |
| 03/01/   | 23 186699         | PER LOAD S/T |           |          |             | 2.00      | 405.00 | 810.00    | 64.80      | .00        | 745.     |
| 03/03/   | 23 115027         | PER LOAD S/T |           |          | L           | 2.00      | 410.00 | 820.00    | 65.60      | .00        | 754.     |
| 03/03/   | 23 186235         | PER LOAD S/T |           |          | L           | 2.00      | 410.00 | 820.00    | 65.60      | .00        | 754.     |
| 01/26/   | 23 19079          | PER HOUR     |           |          | н           | 7.83      | 110.00 | 861.30    | 68.90      | .00        | 792.     |
| 02/08/   | 23 186232         | PER HOUR     |           |          | н           | 7.33      | 120.00 | 879.60    | 70.37      | .00        | 809.     |
| 02/10/   | 23 18688          | PER HOUR     |           |          | <u> </u>    | 8.00      | 110.00 | 880.00    | 70.40      | .00        | 809.     |
| 01/26/   | 23 19600          | PER HOUR     |           |          | н           | 8.00      | 110.00 | 880.00    | 70.40      | .00        | 809.     |
| 01/26/   | 23 17950          | PER HOUR     |           |          | н           | 8.00      | 110.00 | 880.00    | 70.40      | .00        | 809.     |
| 02/15/   | 23 150974         | PER LOAD SD  |           |          | L           | 2.00      | 440.00 | 880.00    | 70.40      | .00        | 809.     |
| 01/26/   | 23 2577           | PER LOAD S/T |           |          |             | 2.00      | 445.00 | 890.00    | 71.20      | .00        | 818.     |
| 02/02/   | 23 186088         | PER LOAD S/T |           |          |             | 2.00      | 450.00 | 900.00    | 72.00      | .00        | 828.0    |

When the screen is entered, select the company that owes you money and you owe that company money. The next step is to select an invoice to reduce. The top-right corner of the screen shows the amounts owed to the company and that company owes you. As part of the setup to use this screen, click in the A/R Adjustment and I/C Adjustment boxes to select an account number. The **[View-Print]** report lists the invoices and freight bills owed and owing.

Begin by clicking in the "X" column. The amount will be totaled into the "Amount Checked" field. The "Amount Left" shows the amount remaining that can be selected. Click on **[Mark All]** to mark all the freight bills. To clear the selection and restart, click **[Unmark All]**. The **[Mark Until Balance]** goes down the freight bills and marks them until the invoice balance has been reached.

Click on the **[Create Pay Statement and A/R Adjustment]** when you are ready to make the trade. The left screen shows an adjustment was created and decreases the invoice balance. The right side shows that a statement was created and adjusted to a zero net.

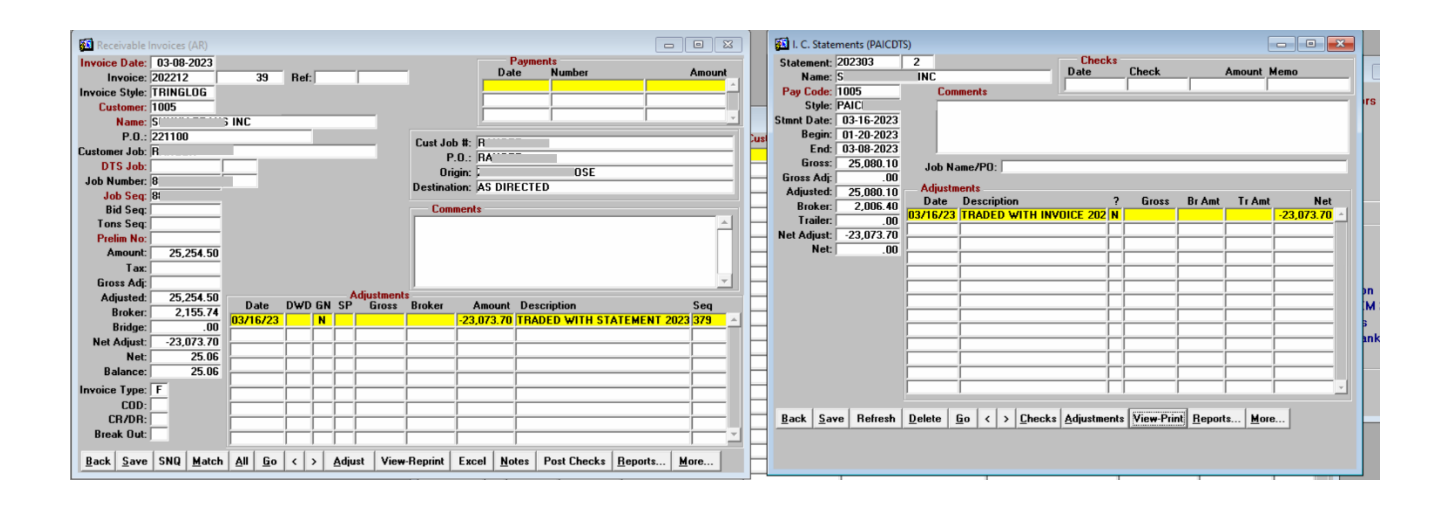

# **Permit Tracking**

A new feature of the Dump Truck System (DTS) is the ability to track your permitting process. Never let your permits expire and be fined or refused work until permits are renewed! When the DTS is launched, if permits are going to expire in the next 30 days, a list appears for review. This option can be granted to specific users.

This screen is accessed from the Trucking Menu. Enter the Permit Date, Description and how many days' notice the permit should have.

| 🛐 Permits | ;       |          |                |                                                  |
|-----------|---------|----------|----------------|--------------------------------------------------|
| Renew     | Expires | :        | ₩arn           |                                                  |
| This      | İn      | Permit   | Days           |                                                  |
| Date      | Days    | Date     | Prior          | Description                                      |
| 05/31/24  | -70     | 06/30/24 | 30             | ABC COUNTY HEAVY USE PERMIT                      |
| 05/31/24  | -70     | 06/30/24 | 30             | ONTARIO CITY CONSTRUCTON EQUIPMENT ON CITY ROADS |
| 08/01/24  | -8      | 08/31/24 | 30             | UPLAND CITY CONSTRUCTON EQUIPMENT ON CITY ROADS  |
| 08/01/24  | -8      | 08/31/24 | 30             | ABC COUNTY HEAVY USE PERMIT                      |
| 08/01/24  | -8      | 08/31/24 | 30             | DEF COUNTY HEAVY USE PERMIT                      |
| 08/01/24  | -8      | 08/31/24 | 30             | ONTARIO CITY CONSTRUCTON EQUIPMENT ON CITY ROADS |
| 08/01/24  | -8      | 08/31/24 | 30             | ONTARIO CITY CONSTRUCTON EQUIPMENT ON CITY ROADS |
| 08/01/24  | -8      | 08/31/24 | 30             | CHINO RIVER BRIDGE PERMIT                        |
| 08/01/24  | -8      | 08/31/24 | 30             | BEDROCK ROAD PERMIT                              |
| 12/01/24  | 114     | 12/31/24 | 30             | ABC COUNTY HEAVY USE PERMIT                      |
| 12/01/24  | 114     | 12/31/24 | 30             | JKLM COUNTY CONSTRUCTION PERMIT                  |
| 12/01/24  | 114     | 12/31/24 | 30             | BEDROCK RIVER BRIDGE PERMIT                      |
| 12/01/24  | 114     | 12/31/24 | 30             | OLD SCHOOL BRIDGE PERMIT                         |
| 12/01/24  | 114     | 12/31/24 | 30             | ABC COUNTY HEAVY USE PERMIT                      |
| 12/01/24  | 114     | 12/31/24 | 30             | NEW SCHOOL BRIDGE PERMIT                         |
| 03/01/25  | 204     | 03/31/25 | 30             | ABC COUNTY HEAVY USE PERMIT                      |
| 08/31/25  | 387     | 09/30/25 | 30             | ABC COUNTY HEAVY USE PERMIT                      |
| 08/31/26  | 752     | 09/30/26 | 30             | BEDROCK CITY SITE PERMIT                         |
| Back      | Gave    | Add D    | elete <u>R</u> | eports                                           |

## **Permits Report**

|          |         |             | PERMITS                                          | 08/09/202<br>10:39 AN |
|----------|---------|-------------|--------------------------------------------------|-----------------------|
| Renew    | In Days | Permit Date | Description                                      |                       |
| 05/31/24 | -70     | 06/30/24    | ONTARIO CITY CONSTRUCTON EQUIPMENT ON CITY ROADS |                       |
| 05/31/24 | -70     | 06/30/24    | ABC COUNTY HEAVY USE PERMIT                      |                       |
| 08/01/24 | -8      | 08/31/24    | DEF COUNTY HEAVY USE PERMIT                      |                       |
| 08/01/24 | -8      | 08/31/24    | ABC COUNTY HEAVY USE PERMIT                      |                       |
| 08/01/24 | -8      | 08/31/24    | ONTARIO CITY CONSTRUCTON EQUIPMENT ON CITY ROADS |                       |
| 08/01/24 | -8      | 08/31/24    | ONTARIO CITY CONSTRUCTON EQUIPMENT ON CITY ROADS |                       |
| 08/01/24 | -8      | 08/31/24    | CHINO RIVER BRIDGE PERMIT                        |                       |
| 08/01/24 | -8      | 08/31/24    | UPLAND CITY CONSTRUCTON EQUIPMENT ON CITY ROADS  |                       |
| 08/01/24 | -8      | 08/31/24    | BEDROCK ROAD PERMIT                              |                       |
| 12/01/24 | 114     | 12/31/24    | NEW SCHOOL BRIDGE PERMIT                         |                       |
| 12/01/24 | 114     | 12/31/24    | JKLM COUNTY CONSTRUCTION PERMIT                  |                       |
| 12/01/24 | 114     | 12/31/24    | ABC COUNTY HEAVY USE PERMIT                      |                       |
| 12/01/24 | 114     | 12/31/24    | OLD SCHOOL BRIDGE PERMIT                         |                       |
| 12/01/24 | 114     | 12/31/24    | BEDROCK RIVER BRIDGE PERMIT                      |                       |
| 12/01/24 | 114     | 12/31/24    | ABC COUNTY HEAVY USE PERMIT                      |                       |
| 03/01/25 | 204     | 03/31/25    | ABC COUNTY HEAVY USE PERMIT                      |                       |
| 08/31/25 | 387     | 09/30/25    | ABC COUNTY HEAVY USE PERMIT                      |                       |

### **Customer Payment Preview**

When invoicing directly to contractors, you generally get paid the amounts that you invoice. When billing truck brokers your invoice to them is often not what they remit to you. Rates seem to change, and quantities may be cut due to hour calculation methods and hourly disputes on driver times. This report allows a desk check to cross reference the amounts before posting the check. This is especially helpful because it shows a side-by-side comparison of what you billed out but already paid to your employee drivers and Independent Contractors. This report became available in version v24.26.

Enter the date range of the freight bills that the customer is paying. Then select the customer. A list of billing codes is displayed on the right-hand side of the screen. If your focus is to ensure that you are not receiving amounts already paid out to employees and Independent Contractors, then you can simply remove the item from the report by double-clicking on the line. For example, Tax is something invoiced but not paid out.

| 🛍 Customer Payment Preview           |                  |
|--------------------------------------|------------------|
| Begin Date: 01/01/20                 | Bill Codes<br>BT |
| Customer: FRED FLINTSTONE TRUCKING   | FS<br>H          |
|                                      | L<br>T           |
|                                      | TAX<br>TT        |
| <u>B</u> ack ⊻ie <del>w</del> -Print | CuPaPrev         |

When the amounts billed are not the same as the amounts received, you have a couple of options. One, you can eat it and use the "Edit Invoice" screen in the Receivable Invoices to change the numbers on the invoice to match the amounts received. You can also modify the amounts to pay to your drivers and Independent Contractors if they have not already been paid. If they have been paid, you can create adjustments on that same screen. Paying out more than you receive is not a good business practice. Two, you can make the adjustments as just described and then use the Rebill feature to invoice for the difference short paid.